## Feil ved godkjenning av innkjøpsforespørsler

I noen tilfeller kommer følgende feilmelding ved godkjenning av innkjøpsforespørsler::

«Rett opp følgende:

Lev.ArtikkelNr.: Dette feltet må inneholde en verdi.

Lev\_Artikkelbeskr: Dette feltet må inneholde en verdi.

Feil: 2»

|                                                                                                 |                                                            |                                                                       |                                                                  |                                                              |                                                                                                    |                             |                                                                                                  |           |              |                               | Ψ                                        | ∨ ŋ ∨ ו                                           | Universite                             | tet i Os | lo ~ 👤    | 3770B60681   | 12 🗸 🌲    | ~               | 1 5                 | Søk (Alt+q             | 1)             |   |
|-------------------------------------------------------------------------------------------------|------------------------------------------------------------|-----------------------------------------------------------------------|------------------------------------------------------------------|--------------------------------------------------------------|----------------------------------------------------------------------------------------------------|-----------------------------|--------------------------------------------------------------------------------------------------|-----------|--------------|-------------------------------|------------------------------------------|---------------------------------------------------|----------------------------------------|----------|-----------|--------------|-----------|-----------------|---------------------|------------------------|----------------|---|
|                                                                                                 |                                                            |                                                                       |                                                                  |                                                              |                                                                                                    |                             |                                                                                                  |           |              |                               |                                          |                                                   |                                        |          |           |              |           |                 |                     |                        | <i>®</i> 8     | ? |
| Kart Å                                                                                          | Årsakskode Ko                                              | Commentar                                                             | Valuta                                                           | Beløp                                                        | Bruttobeløp                                                                                                    | Bruttova                    | alutab                                                                                           | Mengde    | Enhet        | Pris                          | ▲ Leverandør                             | Leve                                              | ringsdato                              | L        | everandør | Beskrivelse. | Fordeling | ısn             | Status              |                        |                | • |
|                                                                                                 |                                                            |                                                                       | NOK                                                              | 63,675.00                                                    | 79,593.7                                                                                                    | 5 79,5                      | 593.75                                                                                           | 1.00      | EA<br>Stylek | 63,675                        | 200889<br>CYTIVA EUROPE                  | 2/7/2023                                          |                                        |          | 29192588  | SERVICE A    |           | - A             | 4ktiv               | 6790                   | 1315           |   |
|                                                                                                 |                                                            |                                                                       |                                                                  | 63,675.00                                                    | 79,593.7                                                                                                    | 5                           |                                                                                                  |           |              |                               |                                          |                                                   |                                        |          |           |              | 0         |                 |                     |                        |                |   |
| ppdatere kon                                                                                    | ontering                                                   |                                                                       |                                                                  |                                                              |                                                                                                    |                             |                                                                                                  |           |              |                               |                                          |                                                   |                                        |          |           |              |           |                 |                     |                        |                |   |
| Tilleggsinfe                                                                                    | oformasion                                                 |                                                                       |                                                                  |                                                              |                                                                                                    |                             |                                                                                                  |           |              |                               |                                          |                                                   |                                        |          |           |              |           |                 |                     |                        |                |   |
|                                                                                                 |                                                            |                                                                       |                                                                  |                                                              |                                                                                                    |                             |                                                                                                  |           |              |                               |                                          |                                                   |                                        |          |           |              |           |                 |                     |                        |                |   |
| Artikkelteks                                                                                    | cst 9 Friteks                                              | startikkel                                                            |                                                                  |                                                              |                                                                                                    |                             |                                                                                                  |           |              |                               |                                          |                                                   |                                        |          |           |              |           |                 |                     |                        |                |   |
| Artikkelteks                                                                                    | st 9 Friteks                                               | startikkel                                                            |                                                                  |                                                              |                                                                                                    |                             |                                                                                                  |           |              |                               |                                          |                                                   |                                        |          |           |              |           |                 |                     |                        |                |   |
| Artikkelteks                                                                                    | sst 🛛 🛛 Friteks                                            | startikkel                                                            |                                                                  |                                                              |                                                                                                    |                             |                                                                                                  |           |              |                               |                                          |                                                   |                                        |          |           |              |           |                 |                     |                        |                |   |
| Artikkelteks                                                                                    | • Fritekst                                                 | startikkel                                                            |                                                                  |                                                              |                                                                                                    |                             |                                                                                                  |           |              |                               |                                          |                                                   |                                        |          |           |              |           |                 |                     |                        |                |   |
| Artikkelteks                                                                                    | cst Fritekst                                               | startikkel                                                            |                                                                  |                                                              |                                                                                                    |                             |                                                                                                  |           | ]            |                               |                                          |                                                   |                                        |          |           |              |           |                 |                     |                        |                | ļ |
| Artikkelteks<br>Kontering                                                                       | est Friteks                                                | startikkel                                                            |                                                                  | Konto                                                        |                                                                                                    |                             | Kostst                                                                                           | ted       |              | Pro                           | osjekt                                   | C                                                 | Delprosjekt                            |          |           | Bygg.arb.pa  | cke       |                 | Avgit               | ftskode                |                |   |
| Kontering<br>Kart                                                                               | g<br>Godkjenne (I                                          | atus<br>(BDM)                                                         | * 6790                                                           | Konto                                                        | /                                                                                                    | 13158015                    | Kostst<br>5                                                                                      | ted       |              | Pro<br>112577                 | sjekt                                    | E<br>112577001                                    | Delprosjekt                            | :        |           | Bygg.arb.pa  | cke       | * X1            | Avgit               | ftskode                |                |   |
| Kontering<br>Kart                                                                               | g<br>Godkjenne (                                           | startikkel<br>stus<br>(BDM)                                           | * 6790<br>Kjap forsknir                                          | Konto<br>ga- og lab tjene:                                   | ster Ir                                                                                                    | 13158015<br>stitutt for kre | Kostst<br>5                                                                                      | ted       |              | Pre<br>112577<br>316538 Block | osjekt<br>ing regulatory T               | C<br>112577001<br>Blocking regulato               | Delprosjekt<br>ry T cells - N          | :<br>IFR |           | Bygg.arb.pa  | cke       | * X1<br>25% KP  | Avgit<br>KE Fradraj | ftskode<br>ginng.merv  | verdiavgi      |   |
| Kontering<br>Kart                                                                               | g<br>Godkjenne (t                                          | atus<br>(BDM)                                                         | * 6790<br>Kjøp forsknir                                          | Konto<br>ge- og lab tjener                                   | and the second second s | 13158015<br>stitutt for kre | Kostst<br>5                                                                                      | ted<br>9  |              | Pro<br>112577<br>315638 Block | osjekt<br>ing regulatory T               | E<br>112577001<br>Nocking regulato                | Pelprosjekt<br>ry T cells - N          | :<br>IFR |           | Bygg.arb.pa  | cke       | * X1<br>25% IKP | Avgit<br>KE Fradraj | ftskode<br>ginng.merv  | verdiavgi      |   |
| Artikkelteks Kontering Kart                                                                     | g<br>Godkjenne (f                                          | startikkel<br>stus<br>(BDM)                                           | * 6790<br>Kjap forsknir                                          | Konto<br>g=- og lab tjene:                                   | ese fr                                                                                                    | 13158015<br>stitutt for kre | Kostst<br>5<br>sftforskning                                                                      | ted<br>9  |              | Pro<br>112577<br>318538 Block | osjekt<br>ing regulatory T               | C<br>112577001<br>Blocking regulato               | Delprosjekt<br>ry T cells - N          | :<br>IFR |           | Bygg.arb.pa  | cloe      | * X1<br>25% IKP | Avgit<br>KE Fradraj | itskode<br>ginng.merv  | verdiavgi      |   |
| Artikkelteks Kontering Kart                                                                     | g<br>Godkjenne (I                                          | startikkel<br>atus<br>(BDM)                                           | * 6790<br>Kjæp forsknir                                          | Konto<br>gs- og lab tjener                                   | ter k                                                                                                    | 13158015<br>stitutt for kre | Kostst<br>5<br>sftforakning                                                                      | ted<br>9  |              | Pro<br>112577<br>315538 Block | osjekt                                   | Ekrosek                                           | Delprosjekt<br>ny T cella - N          | :<br>IFR |           | Bygg.arb.pa  | cke       | * X1<br>25% KP  | Avgit<br>KE Fradraj | ftskode<br>ginng. merv | verdiavgi      |   |
| Artikkelteks<br>Kontering<br>Kart<br>Rart                                                       | g<br>g<br>Godkjenne (I<br>RDM) Vider                       | atus<br>(BDM)                                                         | * 6790<br>Kjæp forsknir<br>Avvise                                | Konto<br>g= og lab tjener                                    | tter Ir                                                                                                    | 13158015<br>stitutt for kre | Kostst<br>5<br>sftforakning<br>nsert mo                                                          | e<br>odus | Bruker       | Pro<br>112577<br>316538 Block | osjekt<br>ing regulatory T<br>sflytLoggi | I12577001     Iliooking regulato     Xook     Eks | Delprosjekt<br>ny T cella - N<br>sport | :<br>IFR |           | Bygg.arb.pa  | cloe .    | * X1<br>25% KP  | Avgit<br>KE Fradraj | ftskode<br>ginng. merv | verdiavgi      |   |
| Artikkelteks<br>Kontering<br>Kart<br>Rart<br>Rett opp følge<br>Rett opp følge<br>Lev.A<br>Lev.A | g<br>Godkjenne (t<br>Vider<br>Igende:<br>Artikkelbaskr.    | startikkel<br>stus<br>(BDM)<br>resend                                 | * 6790<br>Kap forsknir<br>Avvise<br>nneholde en<br>må inneholde  | Konto<br>g= og lab tjene:<br>Informer<br>rerdi,<br>en verdi, | eter la                                                                                                    | 13158015<br>stitutt for kre | Kostst<br>5<br>5<br>5<br>5<br>5<br>5<br>5<br>5<br>5<br>5<br>5<br>5<br>5<br>5<br>5<br>5<br>5<br>5 | e<br>odus | Bruker       | Pro<br>112577<br>316538 Block | osjekt ing repulatory T. p               | • 112577001<br>Nocking regulato                   | Delprosjekt<br>ry T cella - N<br>sport | :<br>IFR |           | Bygg.arb.pa  | cloe .    | * X1<br>25% KP  | Avgit<br>KE Fradray | itskode<br>ginng. merv | erdiavgi       |   |
| Artikkelteks<br>Kontering<br>Kart<br>Ratt opp følge<br>Rett opp følge<br>Lev_A<br>HI: 2         | g<br>Godkjenne (t<br>Vider<br>Igende:<br>Artikkelbrs: Dett | startikkel<br>stus<br>(BDM)<br>resend<br>te feitet må<br>Dette feitet | <ul> <li>★ 6790</li> <li>Kup forsknir</li> <li>Avvise</li> </ul> | Konto<br>g= og lab tjener<br>Informer<br>rerdi.<br>en verdi. | eter is                                                                                                    | 13158015<br>stitutt for kre | Kostst<br>5<br>                                                                                  | odus      | Bruker       | Pro<br>112577<br>316638 Blook | osjekt<br>ing repulatory T<br>sflytLoggD | • 112577001<br>Nocking regulato                   | Delprosjekt<br>ny T cella - N<br>sport | :<br>FR  |           | Bygg.arb.pa  | cloe      | * X1<br>25% KP  | Avgit               | tiskade<br>ging.men    | <br>verdiavgi. |   |

## Hvordan komme videre:

- 1. Gå til Innkjøp/Startside innkjøp og søk opp forespørsel.
  - a. Om du ikke husker hvilke koststed og leveringsadresse forespørsel er knyttet til, fjern verdi i koststed og leveringsadresse
  - b. Fjern avhukningen i feltet «Filtrer etter innkjøpsinnstillinger»
  - c. Legg inn forespørselsnr i feltet «Rekvisisjon» Se bilde under

| UNIT4 ERP                                           |                                                 |                       | ♥ < - 9 < Univers            | sitetet i Oslo 🗸 🧕 3770B6068981 🗸 🌲 🗸 😆 🛛 Søk (A |
|-----------------------------------------------------|-------------------------------------------------|-----------------------|------------------------------|--------------------------------------------------|
| 📰 Innkjøp ×                                         |                                                 |                       |                              |                                                  |
|                                                     |                                                 |                       |                              |                                                  |
| Innkjøp                                             |                                                 |                       |                              |                                                  |
| Innstillinger for innkjøp 🕐                         |                                                 |                       |                              |                                                  |
| Alle innkjøp knyttet til                            |                                                 |                       |                              |                                                  |
| Ordredato fra                                       | Koststed A                                      | Plankjøp •••• Leve    | rringsadresser •••• Varemott | taker                                            |
| Ny forespørsel ⑦                                    |                                                 |                       |                              |                                                  |
| Q Finn artikler                                     | 🚱 Akademika                                     | 6 Abcam PLC           | S Components                 | Vniversal Presentkort                            |
| 6 Advania                                           | G Atea                                          | 🚱 Digi Key Corp       | Oustin                       | GS Elfa                                          |
|                                                     |                                                 | 0                     |                              |                                                  |
| Contraction Elvebredden                             | G Fisher Scientific                             | G Life Technologies   | G Merck                      | VWR                                              |
| Proteintech                                         | Nordic Biosite                                  | G Datarekvisita Norge | Jacobsen Dental              | Revvity (PerkinElmer)                            |
|                                                     |                                                 |                       |                              |                                                  |
| 4Service Catering<br>(Gastro)                       | G Bio-Rad                                       | Strømmes              | GG Lyreco                    | Ge Lic Scadenta - Kun Test!                      |
| Rekvisisjone 🖉 🧲                                    | B                                               |                       |                              |                                                  |
| Finn innkjøp etter ordrenummer, navn, leverandør, r | ekvisitør eller kontrakt 👻 🗌 Filtrer etter innl | gøpsinnstillinger     |                              |                                                  |

- 2. Velg første linje og åpne konteringsbildet
- 3. Gå til kontering og flik Tilleggsinformasjon. Vanligvis er denne fliken blank, men i tilfellene hvor Kostnadsgodkjenner ikke får godkjent eller avvist så ligger det tre felter her, se bilde under. Fyll ut riktig informasjon i de 3 feltene og velg «Fullført»

| C & registran-agrub01 dfg.ng/Agri/H01/                                                                 |                |                      |                |               |            | 0 10           |
|----------------------------------------------------------------------------------------------------|----------------|----------------------|----------------|---------------|------------|----------------|
| ansatte                                                                                                |                |                      |                |               |            |                |
| LIGIT/ ERP                                                                                             | ♥ v -A v Un    | iversitetet i Oslo 🚿 | 1 3770B        | 6068981 ~ 🏛 🗸 | 144        | Søk (Alt+a)    |
|                                                                                                    | •              |                      | _              |               | _          |                |
| Spørring arbeidsflyt - inngående fakturaer x Endring av innkjøpsordre x Innkjøp x Alle rekvisisjoner x | Innkjøpsforesp | pørsel 500078032     | ×              |               |            |                |
| Innkjøp > Innkjøpsforespørsel 500078032                                                                |                |                      |                |               |            | □ 🖉 🔽 🛙        |
| nkjøpsforespørsel 500078032                                                                            |                |                      |                | X             | Avvent     | er godkjenn    |
| tikkel: L-GCMS - Arbeidstid GCMS                                                                       | ×              |                      |                |               |            | :              |
| Kostnadskategorier Tilleggsinformasjon Artikkeltekst                                                   |                |                      |                |               |            |                |
| Fritekstartikkel                                                                                       |                |                      |                |               |            |                |
| Leverandør" 🖉 👻 🔒                                                                                      |                |                      |                |               |            |                |
| ev.ArtikkelNr."                                                                                        |                |                      |                |               |            |                |
| · · · · · · · · · · · · · · · · · · ·                                                                  |                |                      |                |               |            |                |
| Lev Artikkelbeskr*                                                                                     |                | (m)                  |                |               |            |                |
|                                                                                                    |                | 1111                 |                |               |            |                |
|                                                                                                    |                |                      |                |               |            |                |
|                                                                                                    |                |                      |                |               |            |                |
|                                                                                                    |                |                      |                |               |            |                |
| ullført Bruk Kost.kat. på valgte linjer 🕐 🗹 Inkludert kontering                                        |                |                      |                |               |            |                |
|                                                                                                    | Besk           |                      |                |               |            |                |
| 2 2/ 1000 Pritekstartikkei Shim. 18.01 2023 2,00 Stykk 2.400 Norsk 4 800 6 000 4 800                   |                |                      |                |               |            |                |
|                                                                                                    |                |                      | talt beløp: NO | K 7 200,00 S  | um bruttob | eløp: NOK 9 00 |
|                                                                                                    |                |                      |                |               |            |                |
| ende til godikjenning Lagre som utkast Lagre som innkjøpsliste Slett Loggbok Finn artikler             |                |                      |                |               |            |                |
| Lev_Artikkelbeskr: Dette feltet er obligatorisk.     Lev_Artikkelbr:: Dette feltet er obligatorisk.    |                |                      |                |               |            |                |
| ur Leverandor: Dette reitet er obigåtorisk.                                                            |                |                      |                |               |            |                |
| Fell: 3                                                                                                |                |                      |                |               |            |                |

- 4. Gjenta steg 2-3 for alle linjene på forespørselen.
- 5. Når manglende informasjon er lagt inn for alle linjer, velg «Sende til godkjenning». Det skal nå være mulig for Kostnadsgodkjenner å godkjenne forespørselen

Samme feil kan oppstår når innkjøper skal godkjenne en forespørsel som kommer fra fagrekvirent. Det er samme metode for å rette opp som over, men det blir da fagrekvirent og ikke innkjøper som må utføre de ulike trinnene.